#### How to configure Tvheadend for DVB tuner

In the Web UI, go to *Tunning Settings* and check *Tvheadend* to start Tvheadend, a pop-up window for Tvheadend configuration will be opened, pop-up windows might be blocked by the browser, you can change the browser settings to show it.

|                                                   | BEST DI CITAL TV SOLUTION                                                                                                    |
|---------------------------------------------------|----------------------------------------------------------------------------------------------------|
| Network Settings<br>Tunning Settings<br>Utilities | Tunning Settings     Running     If you want to select VDR, please first to Scan channels     •None   •Tvheadend   •VDR     Scan For VDR |

Follow a few easy steps below to configure Tvheadend for DVB tuner inside MOI+:

Step1: Enable DVB tuner.

#### configuration-> DVB Inputs-TV-> adapters

In the folder of TV adapters, it lists all of the tuners of the card connected, select one tuner at a time, and then check **Enabled** and click *Save*, to enable both tuners, you need to do it twice.

| HTS Tvheadend 3.9.636~g03a69ff - Google 0                                                                                                    |                          |                                             |        |
|----------------------------------------------------------------------------------------------------|--------------------------|---------------------------------------------|--------|
| 🗋 192.168.8.112:9981/extjs.html                                                                                                    |                          |                                             |        |
| 🧇 Electronic Program Guide 🛛 🛁 Digital Video R                                                                                                    | ecorder 🥜 Configuration  | 💌 Status 🛛 🚳 About                          |        |
| 🥔 General 🛛 🚭 Access control 🛛 🗯 DVB Inpu                                                                                                    | its 🞽 Channel / EPG 📄 Re | cording 🤌 CSA 🔛 Stream 🥔 Debugging          |        |
| TV adapters Networks Muxes Services                                                                                                    | Mux Schedulers           |                                             |        |
| 🖻 🔁 TV adapters                                                                                                    | Parameters               |                                             |        |
| Interpretation of the second second secon | Basic Settings           |                                             |        |
| E Universal LNB only                                                                                                    | Enabled:                 |                                             |        |
| a Cartos Sight TBS 6991SE DVBS/S2 fro                                                                                                    | Name:                    | TurboSight TBS 6991SE DVBS/S2 frontend : DV | /B-S 7 |
| 🔄 🔄 Universal LNB only                                                                                                    | Power Save:              |                                             |        |
|                                                                                                    | SatConfig:               | Universal LNB only                          | ~      |
| •5                                                                                                    | Advanced Settings        |                                             |        |
|                                                                                                    | Priority:                | 0                                           |        |
|                                                                                                    |                          |                                             |        |
|                                                                                                    | Read-only Info           |                                             |        |
|                                                                                                    | Frontend Path:           | /dev/dvb/adapter0/frontend0                 |        |
|                                                                                                    | Input Path:              | /dev/dvb/adapter0/dvr0                      |        |
|                                                                                                    | Save Help                |                                             |        |
|                                                                                                    |                          |                                             |        |

How to configure Tvheadend for DVB tuner

#### Step2: Add Networks

#### configuration-> DVB Inputs-TV-> Networks-> add

Here you can add different networks, such as IPTV Network, ATSC Network, DVB-S Network, DVB-C Network or DVB-T Network. Select the same network as the DVB tuner connected, for example, if you are using a DVB-S tuner, then select DVB-S network. Then create a network name, click the *Create* button at the end to confirm.

| Туре:  |               |
|--------|---------------|
|        | IPTV Network  |
| Cancel | ATSC Network  |
|        | DVB-S Network |
|        | DVB-C Network |
|        | DVB-T Network |

| HTS Tyheadend 3.9.636~g03    | a69ff - Google Chrome    |                 |                  |   |
|------------------------------|--------------------------|-----------------|------------------|---|
| 🗋 192.168.8.112:9981/ex      | xtjs.html                |                 |                  |   |
| 🔗 Electronic Program Guide 🛛 | 🛋 Digital Video Recorder | 🥜 Configuration | 💿 Status 🕕 About |   |
| 🥜 General 🛛 🍰 Access con 🗛   | dd DVB-S Network         | -11             | it en alter      | × |
| TV adapters Networks         | - Basic Settings         |                 |                  |   |
| Save Ə Undo O Add            | Network Name:            | 1               |                  |   |
| Network Name 🔺               | Network Discovery:       |                 |                  |   |
|                              | Skip Initial Scan:       |                 |                  |   |
|                              | Pre-defined Muxes:       | Select P        | re-defined Muxes | ~ |
|                              | Advanced Cetting         |                 |                  |   |
|                              | Advanced Security        | s<br>           |                  |   |
|                              | Character Set:           | Select (        | haracter Set     |   |
|                              |                          | Jelect          |                  |   |
|                              | Read-only Info           |                 |                  |   |
|                              | # Muxes:                 | 0               |                  |   |
|                              | # Services:              | 0               |                  |   |
|                              | Scan Q length:           | 0               |                  |   |
| H d Dogo d of 1              |                          |                 |                  |   |
| Page 1 of 1                  | Cancel                   |                 |                  | × |
|                              |                          |                 |                  |   |

Step3: Select Network for the DVB tuners.

# configuration-> DVB Inputs-TV-> adapters

Select Networks from the drop-down menu if there are more than one Networks, then click *save* button, for two tuners, you need to do it twice for each tuner.

| ▶ HTS Tvheadend 3.9.636-g03a69ff - Google C                                                                             | hrome                      |                                   |   |
|----------------------------------------------------------------------------------------------------|----------------------------|-----------------------------------|---|
| 🗅 192.168.8.112:9981/extjs.html                                                                                         |                            |                                   |   |
| 🔗 Electronic Program Guide 📔 🛁 Digital Video Re                                                                         | ecorder 🥜 Configuration    | 🖲 Status 🕕 About                  |   |
| 🖉 General 🛛 🍰 Access control 🛛 🗃 DVB Input                                                                              | ts 🞽 Channel / EPG 🛛 📾 Rec | ording 🤌 CSA 🔛 Stream 🥔 Debugging |   |
| TV adapters Networks Muxes Services                                                                                     | Mux Schedulers             |                                   |   |
| TV adapters                                                                                                    | Parameters                 |                                   |   |
| □                                                                                                    |                            |                                   |   |
| Universal LNB only                                                                                                    | Basic Settings             | 1.1                               |   |
| /dev/dvb/adapter1 [TurboSight TBS 69915 /dev/dvb/adapter1 [TurboSight TBS 69915 /dev/dvb/adapter1 [TurboSight TBS 69915 | Networks:                  | dvb-s                             | Ľ |
| Universal LNB only                                                                                                    | Advanced Settings          |                                   |   |
|                                                                                                    | DiseqC repeats:            | 0                                 |   |
|                                                                                                    | Turn off LNB when idle:    |                                   |   |
|                                                                                                    |                            |                                   |   |
|                                                                                                    |                            |                                   |   |
|                                                                                                    |                            |                                   |   |
|                                                                                                    |                            |                                   |   |
|                                                                                                    |                            |                                   |   |
|                                                                                                    |                            |                                   |   |
|                                                                                                    |                            |                                   |   |
|                                                                                                    |                            |                                   |   |
|                                                                                                    |                            |                                   |   |
|                                                                                                    |                            |                                   |   |
|                                                                                                    |                            |                                   |   |
|                                                                                                    |                            |                                   |   |
|                                                                                                    |                            |                                   |   |
|                                                                                                    |                            |                                   |   |
|                                                                                                    |                            |                                   |   |
|                                                                                                    |                            |                                   |   |
|                                                                                                    |                            |                                   |   |
|                                                                                                    |                            |                                   |   |
|                                                                                                    | Save Help                  |                                   |   |

Step4: Add Muxes for DVB-S tuner, DVB-C tuner or DVB-T tuner.

a) For DVB-S tuner:

# configuration-> DVB Inputs-> Muxes-> Add

Input "Frequency", "Symbol Rate", "Polarisation", "Modulation", "FEC", then click *Create* button.

| HTS Tvheadend 3.9.636-g03a   | a69ff - Google Chrome               |                                  |           |
|------------------------------|-------------------------------------|----------------------------------|-----------|
| 🗅 192.168.8.112:9981/ex      | tjs.html                            |                                  |           |
| 🔗 Electronic Program Guide 📗 | 🖹 Digital Video Recorder 📗 🥜 Con    | figuration 💿 Status 🕕 About      |           |
| 🌽 General 🛛 🍰 Access control | DVB Inputs 🛗 Channel /              | EPG 📄 Recording 🤌 CSA 🛛 🛃 Stream | Debugging |
| TV adapters Networks Mu      | <b>ixes</b> Services Mux Schedulers |                                  |           |
| Asave Dundo OAdd D           | Aud Mux                             |                                  | ×         |
| Play En Network              | Basic Settings                      |                                  |           |
|                              | Enabled:                            |                                  |           |
|                              | Initial Scan Complete:              |                                  |           |
|                              | Delivery System:                    | DVBS                             | ~         |
|                              | Frequency (kHz):                    | 10988000                         |           |
|                              | Symbol Rate (Sym/s):                | 41250000                         |           |
|                              | Polarisation:                       | V                                | <u> </u>  |
|                              | Modulation:                         | QPSK                             | <u> </u>  |
|                              | FEC:                                | AUTO                             | ~         |
|                              | Rolloff:                            | AUTO                             | ~         |
|                              | Advanced Settings                   |                                  |           |
|                              | Character Set:                      | Select Character Set             | ~         |
|                              | Pilot:                              | Select Pilot                     | ×         |
|                              | Read-only Info                      |                                  |           |
|                              | Network:                            |                                  |           |
|                              | Name:                               |                                  |           |
|                              | Original Network ID:                | 0                                |           |
|                              | Transport Stream ID:                | 0                                |           |
|                              | CRID Authority:                     |                                  |           |
|                              | # Services:                         | 0                                |           |
|                              | Orbital Pos.:                       |                                  |           |
|                              |                                     |                                  |           |
| N A Page 1 of 1 P M          | Cancel Create                       |                                  |           |
|                              |                                     |                                  |           |
|                              |                                     |                                  | ~         |

# b) For DVB-C tuner:

# configuration-> DVB Inputs-> Muxes-> Add

Input "Frequency", "Symbol Rate", "Constellatio", "FEC", then click Create button.

| The Best Digital TV Solu ×         | HTS Tvheadend 3.9.636 ×          |                                        |          |
|------------------------------------|----------------------------------|----------------------------------------|----------|
| ← → C ♠ 🗋 192.168.8                | .115:9981/extjs.html             | ۶                                      | 3 🔝 🔳    |
| 🔗 Electronic Program Guide 🛛 🛋 Dig | ital Video Recorder 🥜 Configurat | tion 💿 Status 🕕 About                  |          |
| 🎤 General 🛛 🍰 Access control 🚺     | DVB Inputs 🛗 Channel / EPG       | 🛋 Recording 🔗 CSA 🔀 Stream 🔗 Debugging |          |
| TV adapters Networks Muxes         | Services Mux Schedulers          |                                        |          |
| 🔓 Save 🔵 Undo 🛛 🔕 Add 🤤 Dele 🖪     | dit Mux                          | 3                                      | <        |
| Play Ena Network                   | Basic Settings                   |                                        | ervi     |
| Play true 20                       | Enabled:                         |                                        |          |
|                                    | Initial Scan Complete:           | V                                      |          |
|                                    | Delivery System:                 | DVBC_ANNEX_A                           |          |
|                                    | Frequency (Hz):                  | 474000000                              |          |
|                                    | Symbol Rate (Sym/s):             | 6900000                                |          |
|                                    | Constellation:                   | QAM256                                 |          |
|                                    | FEC:                             | AUTO                                   |          |
|                                    | Advanced Settings                |                                        |          |
|                                    | Character Set:                   | Select Character Set                   |          |
|                                    | Read-only Info                   |                                        |          |
|                                    | Network:                         | 20                                     |          |
|                                    | Name:                            | 474000                                 |          |
|                                    | Original Network ID:             | 9018                                   |          |
|                                    | Transport Stream ID:             | 20480                                  |          |
|                                    | CRID Authority:                  |                                        |          |
|                                    | # Services:                      | 7                                      |          |
|                                    |                                  |                                        |          |
|                                    | Save                             |                                        |          |
| 🛛 4 Page 1 of 1 🕨 🕅 🍣              | Auto-refresh 🕢                   | Muxes 1 - 1 of 1 Perp                  | age 50 💌 |
|                                    |                                  |                                        |          |

# c) For DVB-T tuner:

# configuration-> DVB Inputs-> Muxes-> Add

Input "Frequency", "Bandwidth", "Constellation", then click *Creat*e button.

| Enabled:               |                      |  |
|------------------------|----------------------|--|
| Initial Scan Complete: |                      |  |
| Delivery System:       | DVBT                 |  |
| Frequency (Hz):        | 47400000             |  |
| Bandwidth:             | 8MHz                 |  |
| Constellation:         | QAM64                |  |
| Transmission Mode:     | AUTO                 |  |
| Guard Interval:        | AUTO                 |  |
| Hierarchy:             | AUTO                 |  |
| FEC High:              | AUTO                 |  |
| FEC Low:               | AUTO                 |  |
| Advanced Settings      |                      |  |
| Character Set:         | Select Character Set |  |
| Read-only Info         |                      |  |
| Network:               |                      |  |
| Name:                  |                      |  |
| Original Network ID:   | 0                    |  |
| Transport Stream ID:   | 0                    |  |
| CRID Authority:        |                      |  |
| # Convisor             | 0                    |  |

Then it will show the locked information as below:

| HTS Tvheadend 3.9.636~g03a69ff - Google Chro      | me                                |        |        |       |         | 23 |
|---------------------------------------------------|-----------------------------------|--------|--------|-------|---------|----|
| 192.168.8.112:9981/extjs.html                     |                                   |        |        |       |         |    |
| 🧼 Electronic Program Guide 🛛 🚔 Digital Video Reco | der 🛛 🤌 Configuration 💿 Status    | About  |        |       |         |    |
| 🥔 General 🏼 🍰 Access control 🛛 🍽 DVB Inputs       | 🞽 Channel / EPG 📔 🚔 Recording 🛛 🤌 | CSA    | Stream | 🎤 De  | bugging |    |
| TV adapters Networks Muxes Services               | Mux Schedulers                    |        |        |       |         |    |
| 🖹 Save 🕽 Undo   🔇 Add 🤤 Delete   🖉 Edit   Hid     | e: Parent disable 🗙               |        |        |       |         |    |
| Play En Network                                   | Name 🔺                            | Origin | Trans  | Initi | # Serv. | ** |
| Play true 10                                      | 10988V                            | 1      | 12     | true  | 11      |    |

Step5: Select the TV channels to stream.

#### configuration-> DVB Inputs-> Services

In Services, it lists all of the TV channels received by the DVB tuner, select the TV channels that you want to stream from the list, then click *Map Selected*.

|        |                         | 9ff - Googl  | e Chrome                  |                     |             |                     |                 | 비    |
|--------|-------------------------|--------------|---------------------------|---------------------|-------------|---------------------|-----------------|------|
| 192.   | .168.8.112:9981/extj    | s.html       |                           |                     |             |                     |                 |      |
| Electr | ronic Program Guide 📗 🛋 | Digital Vide | o Recorder                | 🎤 Confi             | iguration 💿 | Status O About      |                 |      |
| Gene   | aral 🛛 🦽 Access control | DVB In       | puts 🞽                    |                     | PG Record   | ding 🛛 🤌 CSA 🛛 🛃 Si | tream 🛛 🥜 Debug | ging |
| V adan | oters Networks Mux      | s Servi      | es Mux So                 | rhedulers           | ]           |                     |                 |      |
| Paulo  |                         | Desertation  |                           | Ion Coloct          | ad          |                     |                 |      |
| Save   | Channel                 | Parent disa  |                           | ap Select           | Notwork     | Mus                 | <u> </u>        | 10   |
|        | + Channer               | BELIIN       |                           | <br>f               | 10          | 10988V              | 3               | 0    |
| 0      | t<br>†                  | CCTV         | 4                         | f                   | 10          | 10988V              | 101             | 0    |
| 0      | t                       | CCTV         | •<br>NEWS                 | f                   | 10          | 10988V              | 2               | 0    |
| 0      | t                       | CCTV         | OPERA                     | f                   | 10          | 10988V              | 3               | 0    |
| 0      | t                       | FUJIA        | 1                         | f                   | 10          | 10988V              | 105             | 0    |
| 0      | t                       | GUAN         | GDONG                     | f                   | 10          | 10988V              | 107             | 0    |
| 0      | t                       | HUNA         | N                         | f                   | 10          | 10988V              | 104             | 0    |
| 0      | t                       | JIANG        | SU                        | f                   | 10          | 10988V              | 103             | 0    |
| 0      | t                       | SHAI I       | 1ap services              |                     |             | × 10988V            | 102             | 0    |
| 0      | t                       | SHE          |                           |                     |             | 10988V              | 108             | 0    |
| 0      | t                       | XIAM         | Check availa              | bility:             | le le       | 10988V              | 106             | 0    |
|        |                         |              | Merge same<br>Create prov | name:<br>ider tags: | vices: e    | 2                   |                 |      |

Step6: View the TV channels.

# configuration-> Channel/EPG-> Channels

#### It will show a list of TV channels that are selected to stream.

| 2    | HTS Tyheadend 3.9.636-   | -g03a | 59ff - Google Chrome    |                      |                      | lo II X                 |
|------|--------------------------|-------|-------------------------|----------------------|----------------------|-------------------------|
|      | 192.168.8.112:998        | 1/ext | js.html                 |                      |                      |                         |
| 0    | Electronic Program Guide | e 🕡   | Digital Video Recorder  | 🤌 Configuration      | Status About         |                         |
| B    | General 🏾 🍰 Access co    | ntrol | 📜 DVB Inputs 🔛 C        | hannel / EPG 🛛 📾 Re  | ecording 🔗 CSA 🛛 🛃 S | Stream 🥜 Debugging      |
| C    | nannels 💊 Channel T      | ags   | EPG Grabber             |                      |                      |                         |
| B    | Save 🕽 Undo   🗿 Add      | © De  | lete   🎯 Edit   🍓 Map S | ervices o Assign Nur | nber 👔 Number Up 👃 N | lumber Down 球 Swap Numb |
|      | Name                     | N     | Icon                    | EPG Source           | Services             | Tags                    |
|      | JIANGSU                  | 0     |                         |                      |                      | JIANGSU,SDTV,TV c       |
|      | SHANGHAI                 | 0     |                         |                      |                      | SHANGHAI,SDTV,TV        |
| 1.11 | HUNAN                    | 0     |                         |                      |                      | HUNAN,SDTV,TV ch        |
|      | CCTV NEWS                | 0     |                         |                      |                      | SDTV,TV channels        |
|      |                          |       |                         |                      |                      |                         |
|      |                          |       |                         |                      |                      |                         |
|      |                          |       |                         |                      |                      |                         |
|      |                          |       |                         |                      |                      |                         |